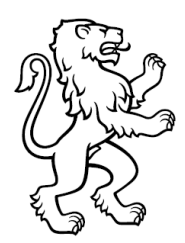

# Anleitung zur Rücksendung der Reporting-Unterlagen via Web Transfer (IFK-Bereich) (KIP-Gemeindeprogramme) und ergänzende Angebote IAZH

Aus technischen Gründen bitten wir unsere Vertragsgemeinden, uns die Reporting-Unterlagen mittels «WebTransfer ZH» zu übermitteln.

Mithilfe der vorliegenden Anleitung können Sie den Ablauf der Übertragung **Schritt für Schritt** nachverfolgen. Falls Sie im **LEUnet** (kantonales Datennetzwerk) angemeldet sind, entfallen die Schritte 2 und 3.

 Öffnen Sie die Website <u>WebTransfer ZH</u>. Geben Sie Ihre E-Mail-Adresse sowie im grossen Eingabefeld die Adresse **KIP-Reporting@ji.zh.ch** ein. Bestätigen Sie die Nutzungsbedingungen und klicken Sie auf [weiter].

| e E-Mail-Adresse*:                                                                      | nangende Person bradd                 |                               | ulesse.    |
|-----------------------------------------------------------------------------------------|---------------------------------------|-------------------------------|------------|
|                                                                                         |                                       |                               |            |
| npfangende Person(en)*:                                                                 |                                       |                               |            |
| (IP-Reporting@ji.zh.ch                                                                  |                                       |                               |            |
|                                                                                         |                                       |                               |            |
|                                                                                         |                                       |                               |            |
| 2                                                                                       | 7- 1                                  |                               |            |
| - 00° / 1/00 F                                                                          | )tangeradressen mit einem Ko          | omma.                         |            |
| ennen Sie die maximal 100 En                                                            |                                       |                               |            |
| ennen Sie die maximal 100 En<br>e <mark>maximale Dateigrösse ist</mark> 1               | ) GB. Alle Dateien zusamme            | n dürfen nicht grösser als 1  | 0 GB sein. |
| ennen Sie die maximal 100 En<br>e maximale Dateigrösse ist 1<br>Nutzungsbedingungen akz | ) GB. Alle Dateien zusamme            | en dürfen nicht grösser als 1 | 0 GB sein. |
| ennen Sie die maximal 100 En<br>e maximale Dateigrösse ist 1<br>Nutzungsbedingungen akz | 9 GB. Alle Dateien zusamme<br>ptieren | en dürfen nicht grösser als 1 | 0 GB sein. |
| ennen Sie die maximal 100 En<br>e maximale Dateigrösse ist 1<br>Nutzungsbedingungen akz | ) GB. Alle Dateien zusamme<br>ptieren | en dürfen nicht grösser als 1 | 0 GB sein. |

|  | Seite 2/6 |
|--|-----------|
|--|-----------|

2. Am Bildschirm erhalten Sie die Bestätigung, dass KIP-Reporting@ji.zh.ch benachrichtigt worden ist.

| 👫 🛚 WebTran    | sfer ZH                                                                                                    | Deutsch English |
|----------------|----------------------------------------------------------------------------------------------------|-----------------|
| Startseite     | WebTransfer ZH                                                                                                    |                 |
| Transfer       | KID Departing Oil the should                                                                                                    |                 |
| Funktionalität | angefragt, ob der Dateitransfer                                                                                                    |                 |
| Kontakt        | durchgeführt werden darf.                                                                                                    |                 |
| Hilfe          | Sobald die Zustimmung erfolgt<br>ist, erhalten Sie ein E-Mail mit<br>einer Verknüpfung (Link), um die<br>Dateien zu transferieren. |                 |

3. Sobald wir die Übertragung bewilligt haben, erhalten Sie ein E-Mail mit dem Upload-Link. Klicken Sie den Link an. Die Upload-Seite öffnet sich im Browser.

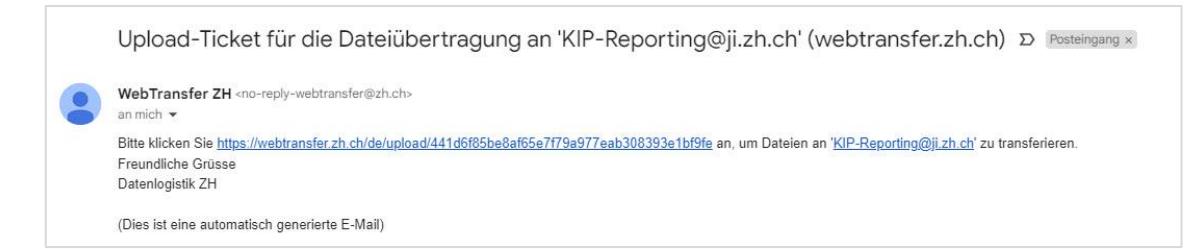

| Seite 3/6 |  |
|-----------|--|
|-----------|--|

| Transfer       | WebTransfer ZH : Upload                                                      |
|----------------|------------------------------------------------------------------------------|
| Funktionalität | Titel der Mitteilung:                                                        |
| Kontakt        | Transfer von ihr.name@ihregemeinde.ch                                        |
| Hilfe          | Optionales Passwort zum Abholen der Daten (max. 30 Zeichen):                 |
|                | Wiederholung des Passworts:                                                  |
|                | Daten speichem bis am.                                                       |
|                | 02.05.2021 22:01 ( 10 Tage)                                                  |
|                | Mitteilung an die Empfänger und Empfängerinnen:                              |
| leer           |                                                                              |
| lassen!        |                                                                              |
|                |                                                                              |
|                |                                                                              |
|                |                                                                              |
|                |                                                                              |
|                |                                                                              |
|                | Signatur:                                                                    |
|                |                                                                              |
|                |                                                                              |
|                |                                                                              |
|                |                                                                              |
|                |                                                                              |
|                |                                                                              |
|                |                                                                              |
|                | Zusätzliche CC-Empfänger und CC-Empfängerinnen (mit einem Komma oder eine    |
|                | Leerschlag getrennt):                                                        |
|                |                                                                              |
|                |                                                                              |
|                |                                                                              |
|                |                                                                              |
|                |                                                                              |
|                |                                                                              |
|                |                                                                              |
|                | Densehichtigung heim Abhelen:                                                |
|                | Benachrichtigung beim Abholen:                                               |
|                | Keine                                                                        |
|                | individuelle Nachrichten an die Empfänger/innen versenden, um die Nachverfol |
|                |                                                                              |

4. Im obersten Feld vom Formular erscheint Ihre E-Mail-Adresse. Klicken Sie auf die Taste [weiter].

5. Als nächstes sehen Sie auf dem Bildschirm unten eine graue Fläche. Ziehen Sie die Reporting-Dateien vom Windows File-Explorer (d. h. dem Ablageordner auf dem eigenen Computer) in die graue Fläche und legen Sie sie dort ab. Falls die Option Upload automatisch starten angewählt ist, erscheint der Dateiname kurz darauf etwas weiter oben im Abschnitt «Hochgeladene Dateien». Klicken Sie dann am unteren Ende der Seite auf die Taste [Dateien senden].

## WebTransfer ZH : Upload

### Informationen zum Transfer

| Ihre E-Mail-Adresse    | KIP-Reporting@ji.zh.ch              |
|------------------------|-------------------------------------|
| Empfangende Person(en) | KIP-Reporting@ji.zh.ch              |
| Titel                  | Transfer von KIP-Reporting@ji.zh.ch |
| Passwortgeschützt      | Nein                                |
| Anzahl Dateien         | 0                                   |

## Hochgeladene Dateien

Wir empfehlen das Hochladen von ganzen Ordnern als Zip-Datei.

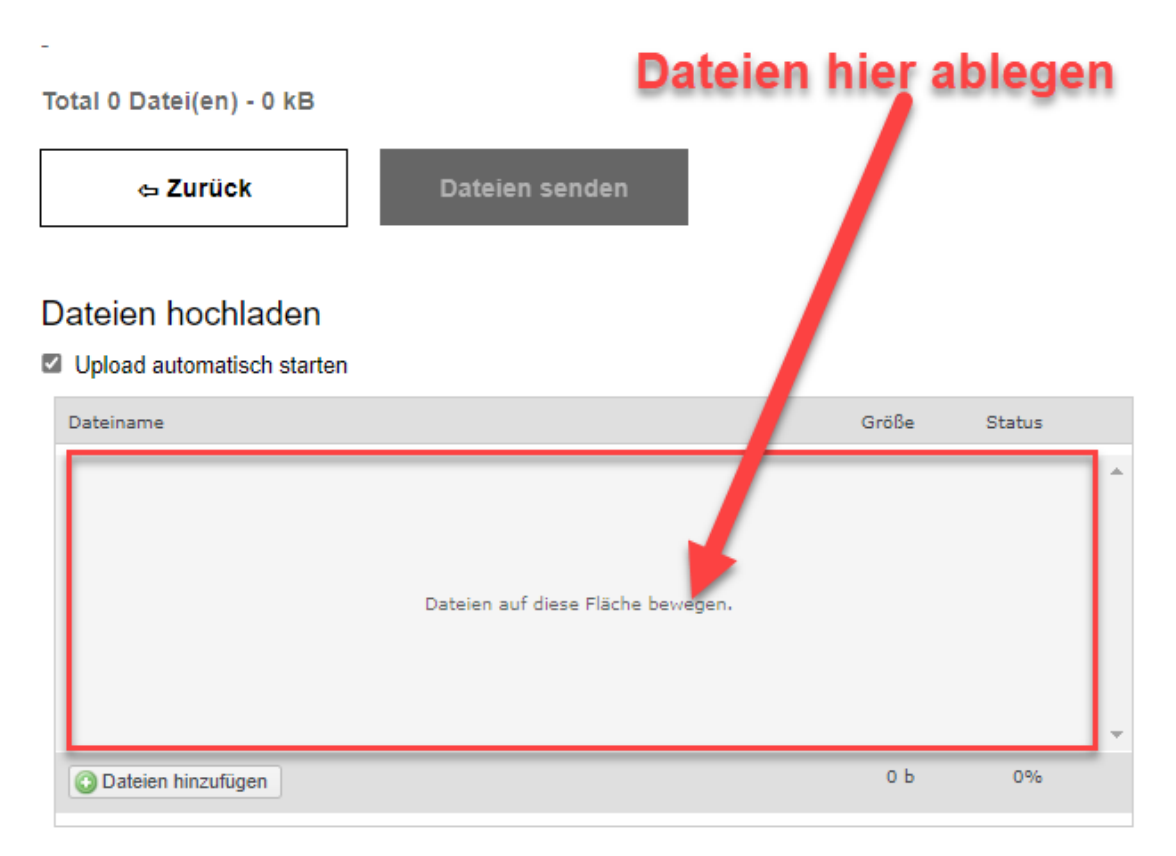

|  | Seite 5/6 |
|--|-----------|
|--|-----------|

 Am Bildschirm und in Ihrem Postfach erhalten Sie eine Bestätigung, dass KIP-Reporting@ji.zh.ch über den Upload informiert wurde und die Dateien abholen kann.

## WebTransfer ZH

'KIP-Reporting@ji.zh.ch' erhält ein E-Mail, um die Dateien abzuholen.

Sie bekommen eine Quittung per E-Mail.

Der Transfer wurde erfolgreich versendet. Danke für die Nutzung von WebTransfer ZH.

Einen Verbesserungsvorschlag einreichen.

#### Informationen zum Transfer

| Ihre E-Mail-Adresse    | KIP-Reporting@ji.zh.ch              |
|------------------------|-------------------------------------|
| Empfangende Person(en) | KIP-Reporting@ji.zh.ch              |
| Titel                  | Transfer von KIP-Reporting@ji.zh.ch |
| Mitteilung             |                                     |
| Passwortgeschützt      | Nein                                |
| Anzahl Dateien         | 1                                   |
| Datenvolumen           | 3.1 MB                              |

#### Hochgeladene Dateien

Total 1 Datei(en) - 3.1 MB

| Name      | Grösse |
|-----------|--------|
| Test.xlsx | 3.1 MB |

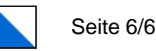

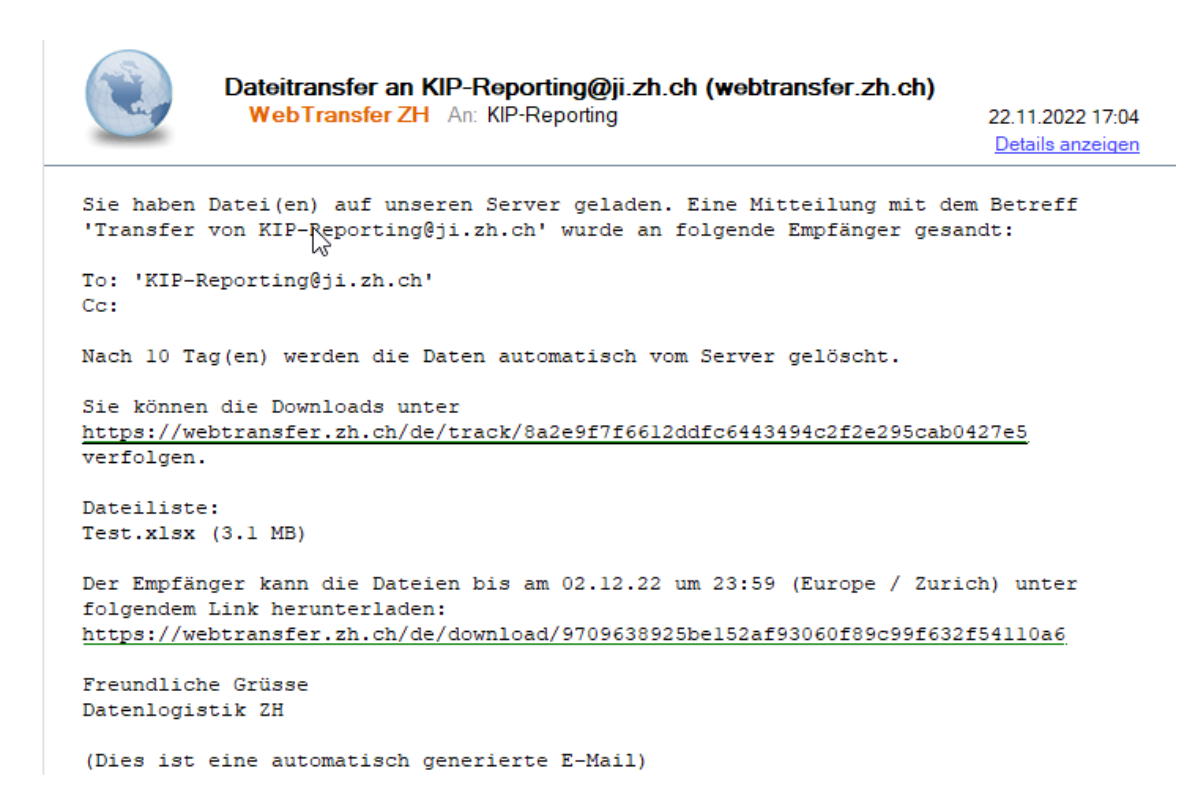

Die Übermittlung der Unterlagen ist nun abgeschlossen. Vielen Dank für Ihre Arbeit! Bei Fragen wenden Sie sich bitte an Ihre Ansprechperson im Team des Gemeindebereichs der Fachstelle Integration.

Stand: November 2023